# Nowe opcje i zmiany w KOLHurt – wersja 5.3

# Spis treści

| Inwentaryzacja – nowe opcje i zmiany                                             | 2  |
|----------------------------------------------------------------------------------|----|
| Możliwość ukrywania ilości w systemie                                            | 2  |
| Inwentaryzacja całościowa – możliwość wyboru okresu analizy ruchu towarów        | 2  |
| Inwentaryzacja – wydruk arkusza spisowego – możliwość sortowania wg wybranej     |    |
| klasyfikacji                                                                     | 3  |
| Możliwość podsumowywania ilości na wydrukach dokumentów magazynowych, faktur     | 3  |
| Słownik środków transportu – możliwość ukrywania pozycji nieaktywnych            | 4  |
| Zamówienia do dostawców – uproszczony sposób tworzenia zamówień                  | 5  |
| Baza towarowa – dodatkowy wyróżnik towarów.                                      | 6  |
| Baza kontrahentów – wzorce schematów rabatowych.                                 | 7  |
| Rozbudowa mechanizmu osób powiązanych z dokumentami – możliwość przypisywania    |    |
| dowolnego typu informacji a nie tylko kontrahentów.                              | 9  |
| Zamówienia od odbiorców – nowe opcje i zmiany.                                   | 10 |
| Dodatkowe kolumny i filtry w przeglądzie zamówień                                | 10 |
| Okienko dopasowywania towarów podczas importu pozycji do zamówień z pliku XML    | 11 |
| Raport "Stany i obroty magazynowe" - zmiana w opcji "Wykazujące ruch"            | 11 |
| Pozostałe nowe opcje i zmiany.                                                   | 13 |
| 1. Baza kontrahentów – zmiana działania uprawnień dotyczących miejsca dostawy    | 13 |
| 2. Realizacja zamówień od odbiorców – poprawa w obsłudze WZ wystornowanych       | 13 |
| 3. Wartościowe korekty zakupu – rozbudowa w celu poprawnego księgowania          | 13 |
| 4. Ostrzeżenie o niezafiskalizowanych paragonach – tylko na stanowisku fiskalnym | 13 |
| 5. Możliwość wyłączania w konfiguracji opcji "Zamknięcie dnia"                   | 13 |

# Inwentaryzacja – nowe opcje i zmiany

# Możliwość ukrywania ilości w systemie

Generalnie chodzi o to, aby osobom prowadzącym inwentaryzację a w szczególności przepisującym dane (ilości towarów) z arkuszy inwentaryzacyjnych nie sugerować, jaka ilość poprzez podpowiadanie i pokazywanie "ilości wg systemu".

# Działanie opcji

W konfiguracji iHurt w grupie MAGAZYN **dodano parametr** *"Inwentaryzacja: ukrywaj ilość w systemie".* Parametr ten w strukturze uprawnień przypisano do "parametrów zarządczych" a więc tylko użytkownicy posiadający uprawnienia do tej grupy parametrów mogą go zmieniać.

Jeżeli parametr "Inwentaryzacja: ukrywaj ilość w systemie" jest włączony, to

- W okienku przeglądu pozycji inwentaryzacji ("Pozycje dokumentu") ukrywane są kolumny mogące pokazywać lub sugerować, jaka powinna być ilość towarów wg systemu, chodzi tu o kolumny:
  - a) "llość w systemie"
  - b) "Różnica"
  - c) "Wart. ewid. w systemie" (wartość w systemie wg cen ewidencyjnych)
  - d) "Wart. sprzed. w systemie" (wartość w systemie wg wybranej ceny sprzedaży)
- W okienku wprowadzania ilości z natury ("Wprowadź ilość z natury")
  - a) nie pokazywana jest (jest ukryta) kontrolka (okienko) "llość w systemie"
  - b) w okienku edycyjnym "Ilość z natury" podpowiadane jest 0 a nie ilość w systemie, wymusza to wpisywanie ilości dla każdej pozycji.

| Wprowa            | dź ilość z natury                                |
|-------------------|--------------------------------------------------|
| Symbol:<br>Towar: | BCB003<br>Pianka montażowa "Szybki murarz" 750ml |
|                   | llość z natury:                                  |
|                   | 0                                                |
|                   | Nie wypełniaj ilości z natury                    |
|                   | 🗙 Anuluj 🛛 🗸 <u>O</u> K                          |

3) W raporcie "Protokół z różnic" - wyłączona jest funkcja "Podgląd" (dostępna tylko opcja "Wydruk")

Jeżeli parametr **"Inwentaryzacja: ukrywaj ilość w systemie" jest wyłączony** inwentaryzacja działa jak dotychczas, czyli podczas wpisywania ilości z natury podpowiadana w okienku jest ilość w systemie. Dzięki temu dla pozycji zgodnych wystarczy wcisnąć <Enter>, aby zatwierdzić pozycję.

#### Inwentaryzacja całościowa - możliwość wyboru okresu analizy ruchu towarów

Dotychczas podczas tworzenia inwentaryzacji całościowej w magazynie, do spisu towarów brane były

- > wszystkie towary o niezerowym stanie na magazynie
- > plus dodatkowo te towary o stanie zerowym, które miały wydania w okresie roku.

Towary o stanie zerowym dodawane były po to aby nie sugerować komisji, które towary powinny być na magazynie a które nie.

W przypadku specyfiki niektórych Klientów (sprzedaż towarów "na zamówienie") okres roku był zbyt długi i na spisie pojawiało się bardzo dużo towarów "zerowy", co utrudniało prowadzenie spisu.

# W odpowiedzi na to stworzyliśmy parametr konfiguracyjny "Inwentaryzacja: Ilość sprawdzanych

*miesięcy ruchu towarów".* Parametr ten w strukturze uprawnień przypisano do "parametrów zarządczych" a więc tylko użytkownicy posiadający uprawnienia do tej grupy parametrów mogą go zmieniać.

Wpisana tutaj liczba całkowita z przedziału <0 -12> określa ile miesięcy ruchu towarów ma być analizowane przy dodawaniu "zerowych" kartotek do spisu inwentarzowego.

W szczególności, jeżeli parametr **zostanie ustawiony na 0** do spisu w inwentaryzacji całościowej będą dodawane **tylko i wyłącznie kartoteki niezerowe.** Kartoteki zerowe będą pomijanie.

#### Inwentaryzacja – wydruk arkusza spisowego – możliwość sortowania wg wybranej klasyfikacji.

W wydruku arkusza spisowego dołożono możliwość sortowania wg wybranej klasyfikacji towarów.

Dodatkowo **pozostawiono możliwość stosowania sortowania** nawet w przypadku, gdy w konfiguracji **włączone są kompensaty różnic inwentaryzacyjnych.** 

Dotychczas, jeżeli w konfiguracji włączone były kompensaty inwentaryzacyjne, to możliwość wyboru sortowania na wydruku arkusza spisowego była zablokowana.

Sortowanie było "na sztywno" zgodne ze sposobem kompensowania – tzn. wg symboli towarów albo wg klasyfikacji stosowanej do kompensat.

| 🔐 Arkusz spisu z natury                 |
|-----------------------------------------|
| 🔽 Wy <u>d</u> ruk z dodatkową grupą cen |
| Pokaż <u>u</u> żytkowników              |
| <u>S</u> ortowanie wg                   |
| 🔿 symbolu towaru                        |
| 🔿 nazwy towaru                          |
| O typu i nazwy towaru                   |
| 💿 klasyfikacji Asortyment               |
| 😫 Wydruk 🛛 省 Podgląd 🛛 💱 Zamknij        |

Oczywiście **wymuszanie sortowania** w sytuacji stosowania kompensat **pozostało na wydruku protokołu** z inwentaryzacji.

# Możliwość podsumowywania ilości na wydrukach dokumentów magazynowych, faktur.

Stworzono możliwość pokazywania na wydrukach dokumentów magazynowych oraz faktur sprzedaży

**łącznych podsumowań ilości dla wybranych jednostek ewidencyjnych.** Może to usprawnić pracę magazynierów, kontrole dostaw, itp. - np. łączna ilość kartonów papierosów, łączna ilość worków, itd.

# O tym, które jednostki mają być podsumowywane, a które nie

**decydujemy wstawiając odpowiednią fajkę** w słowniku jednostek miary (Słowniki -> Towary -> Słowniki związane z towarami -> Jednostki miary).

W okienkach pozwalających na ustalenie parametrów wydruku faktur sprzedaży oraz dokumentów magazynowych (wydań, przyjęć) dodano parametr **"Drukuj podsumowania ilości".** Jego ustawienie (podobnie jak innych) jest zapamiętywane na danym stanowisku.

Jeżeli parametr *"Drukuj podsumowania ilości"* zostanie włączony, to na wydrukach dokumentów pod pozycjami pojawia się sekcja "podsumowania ilości" pokazująca informację o sumarycznej ilości dla wybranych jednostek miary.

Przykład takiej sekcji przedstawia rysunek poniżej.

| +                   | ary Nazwa jedn. miary<br>               | Ilość                         |
|---------------------|-----------------------------------------|-------------------------------|
| kg<br>  m2<br>  szt | kilogram<br> metr kwadratowy<br> sztuka | 2,000 <br>  2,000 <br>  3,000 |
| +                   | +                                       |                               |

|   | Jednostka miary                       | × |
|---|---------------------------------------|---|
|   | Symbol:<br> szt                       |   |
|   | <u>N</u> azwa:<br><mark>sztuka</mark> |   |
|   | 🔲 Ilość ułamkowa                      |   |
| < | Podsumowania na wydrukach             |   |
|   | Pomoc Anului                          |   |

| Wydruk dokumentów                                             | ×                                       |
|---------------------------------------------------------------|-----------------------------------------|
| -Drukowanie dokumentów magazynowych wy                        | dania                                   |
| 🔽 Drukuj dokument magazynowy wydania                          | 🔲 Gr <u>u</u> puj pozycje               |
| llość kopir 1                                                 | Drukuj kody kreskowe                    |
|                                                               | 🔽 Drukuj podsu <u>m</u> owania wartości |
| <u>w</u> ersja wyuruku<br>O dokument dostawu - wszustkie dane | 🔽 Drukuj ilość dysponowaną              |
| da magazunu - dane podstawowe                                 | Sym <u>b</u> ole na wydrukach:          |
| C dokument przesuniecia MM                                    | symbole podstawowe                      |
|                                                               |                                         |
| Drukowanie rozliczeń opakowań zwrotnych                       |                                         |
| Drukuj rozliczenie opakowań zwrotnych                         |                                         |
| 🔲 Wydruk natychmias <u>t</u> owy                              | 🔽 Drukuj upusty                         |
| $\sim$                                                        | 🔽 Drukuj podsumowania ilości            |
|                                                               |                                         |
|                                                               | Pomoc Xie Vie Vie Vie Vie Vie           |

# Słownik środków transportu – możliwość ukrywania pozycji nieaktywnych.

W słowniku środków transportu (Słowniki -> Środki transportu) stworzono możliwość ukrywania pozycji, które przestały być używane. W tym celu dołożono flagę "Aktywny" – TAK / NIE.

Jeżeli chcemy **oznaczyć jakiś środek transportu jako nieaktywny** powinniśmy w słowniku wejść w jego edycję i wyłączyć mu flagą (zdjąć fajkę) "Aktywny".

Przed wyłączeniem flagi iHurt sprawdza, czy dany środek transportu jest przypisany kontrahentom.

Jeżeli tak, to pojawia się odpowiedni komunikat ostrzegający o tym użytkownika.

Jeżeli chcemy wycofać się z operacji (nie chcemy ustawiać jako

nieaktywny) – klikamy "Anuluj". Jeżeli chcemy operację kontynuować – klikamy "TAK".

| Pytanie | <u></u>                                                                                                    |
|---------|----------------------------------------------------------------------------------------------------|
| 2       | Nie można wyłączyć parametru "Aktywny", ponieważ środek transportu jest przypisany do kontrahentów.<br>Możesz usunąć przypisanie środka transportu kontrahentom lub przypisać im inny środek transportu. |
|         | Wybierz:<br>Tak - aby uruchomić narzędzie do grupowego usunięcia lub zmiany środka transportu<br>Anuluj - aby zapisać środek transportu bez zmienionego parametru "Aktywny"                              |
|         |                                                                                                    |

Pojawi się okienko pokazujące listę wszystkich kontrahentów, którym przypisany jest dany środek transportu (okienko takie jak w grupowym ustawianiu parametrów kontrahentów).

| 1 | 🖁 Grupowe zarządzanie parametrami kontrahentów 📃                          |                                  |                               |                   |   |  |  |  |  |
|---|---------------------------------------------------------------------------|----------------------------------|-------------------------------|-------------------|---|--|--|--|--|
|   | 🐑 🔟 ybierz kontrahentów 🛛 🍧 Wybierz parametr 🛛 📝 🛽 staw wartość parametru |                                  |                               |                   |   |  |  |  |  |
| V | Vybrany parametr:                                                         | Srodek transportu                | 1                             |                   |   |  |  |  |  |
| L | Jstawiona wartość                                                         | ć: <mark>knie ustawiono w</mark> | artości>                      |                   |   |  |  |  |  |
|   | ista kontrahentóv                                                         | W                                |                               |                   |   |  |  |  |  |
|   | Symbol all                                                                | Skrót                            | Nazwa                         | Środek transportu |   |  |  |  |  |
|   | 000001                                                                    | odbtest01                        | Odbiorca testowy - Oddział 01 | TRW               | ] |  |  |  |  |
| Г | 000002                                                                    | odbtest02                        | Odbiorca testowy - Oddział 02 | TRW               |   |  |  |  |  |
| Г |                                                                           |                                  | •                             |                   |   |  |  |  |  |

W okienku tym klikamy przycisk "Ustaw wartość parametru" w wybieramy jaki inny środek transportu przypisać tym kontrahentom.

W szczególność poprzez wybór pustego wpisu (domyślnie podpowiadany) - można kontrahentom wyczyścić przypisanie środka transportu, który chcemy ustawić jako nieaktywny i nie przypisywać żadnego nowego.

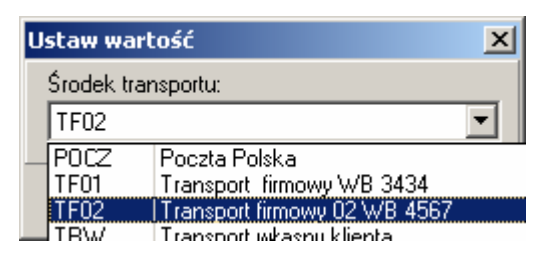

W okienku przeglądu środków transportu elementy nieaktywne są domyślnie ukrywane. Jeżeli chcemy zobaczyć nieaktywne pozycje – wyłączamy fajką "Ukryj nieaktywne.

|   | 🔐 Środki trans   | portu                        |                     |              |                               |                 |
|---|------------------|------------------------------|---------------------|--------------|-------------------------------|-----------------|
| < | Lista: 🔽 Ukryi n | ieaktywne                    |                     |              |                               | Przeglądaj      |
|   | Symbol           | Nazwa środka transportu      | Symbol firmy kurier | Aktywny      | Nazwa firmy kurierskiej 👘 📶 📥 | E dutui         |
|   | TF01             | Transport firmowy WB 3434    |                     | $\checkmark$ |                               |                 |
|   | TF02             | Transport firmowy 02 WB 4567 |                     | $\checkmark$ |                               | 🔭 <u>D</u> odaj |
|   | POCZ             | Poczta Polska                | 000014              | $\checkmark$ | NOWY KONTRTAHENT DODANY       |                 |
|   |                  | ·                            |                     |              |                               | <u> </u>        |

**W analizach** wykorzystujących środki transportu (np. "Analiza sprzedaży wg klasyfikacji", "Rozliczenie z kontrahentami wg PH i środków transportu), **dla opcji** 

- > <wszystkie> brane są pod uwagę wszystkie ŚT te aktywne i te nieaktywne,
- <wybrany> pokazuje się okienko wyboru (lista środków transportu) z włączoną opcją "Ukryj nieaktywne".

# Zamówienia do dostawców – uproszczony sposób tworzenia zamówień.

Intencją tej rozbudowy było to, aby moduł zamówień oprócz rozbudowanego kreatora analizującego towary i proponującego zamawiane ilości, służył także jako narzędzie do prostej ewidencji zamówień do dostawców w sytuacji, gdy tworzący zamówienie dobrze wie, które i w jakich ilościach towary zamówić.

W tym celu oprócz narzędzia grupowego dodawania towarów (przycisk "Wybierz towary") umożliwiono "pojedyncze" dodawanie towarów do zamówienia analogicznie jak to się dzieje np. podczas dodawania pozycji do PZ. W tym celu klikamy przycisk "Dodaj".

| 🕅 Dodaj zamówienie do dostawcy                                                                                                    |                                                                 |                                         |            |                |                |           |                           |               |                    |
|----------------------------------------------------------------------------------------------------|-----------------------------------------------------------------|-----------------------------------------|------------|----------------|----------------|-----------|---------------------------|---------------|--------------------|
| <u>K</u> opiowanie pozycji                                                                                                    | Kopiowanie pozycji <u>W</u> artość zamówienia <u>N</u> arzędzia |                                         |            |                |                |           |                           |               |                    |
| 1. Dokument 2. Pozycje                                                                                                    |                                                                 |                                         |            |                |                |           |                           |               |                    |
| Analiza stanów i sprzedaży<br>Od: 2006.07.29 🔽 Do: 2006.08.28 🔽 🔇 Kreator zamówienia                                                                                                    |                                                                 |                                         |            |                |                |           |                           |               |                    |
| <u>P</u> ozycje                                                                                                    |                                                                 |                                         | 1          | 1              | 1              | 1         | 1                         | 1             |                    |
| Symbol B                                                                                                    | lok No.                                                         | Nazwa towaru                            | J. ewi atl | llość j. ewid. | Cena zakupu    | J. zakupu | llość j. zakupu           | llość w j. za | llość 🔺            |
| SNK001                                                                                                    |                                                                 | Napój owoc."Rajski" 0,21-pomarań        | szt        | 24             | 0,7000         | opk       | 1                         | 24            |                    |
| SNK002                                                                                                    |                                                                 | Napój owoc."Rajski" 0,21-jabłko         | szt        | 24             | 0,6600         | opk       | 1                         | 24            |                    |
| SNK003                                                                                                    |                                                                 | Napój owoc."Rajski" 0,2I-cz.porz        | szt        | 48             | 0,6600         | opk       | 2                         | 24            |                    |
| SNK004                                                                                                    |                                                                 | Napój owoc."Rajski"0,2I-multivit        | szt        | 24             | 0,6600         | opk       | 1                         | 24            |                    |
| SNK005                                                                                                    |                                                                 | Napój owoc."Rajski" 11 - pomarań        | szt        | 12             | 1,3500         | opk       | 1                         | 12            |                    |
| SNK006                                                                                                    |                                                                 | Napój owoc."Rajski" 11-multivit         | szt        | 24             | 1,3500         | opk       | 2                         | 12            |                    |
| ▲<br>Nazwa towaru: N                                                                                                    | lapój ow                                                        | ioc."Rajski" 0,21-pomarań               |            |                |                |           |                           |               | ▼<br>▶             |
| Parametry towaru       Wuniki analizy         Czas       12       Norma       Ilość w         dostawy:       12       magazynowa:       0         Czas       0       magazynowa:       0         buforowy:       2       Min. stan:       0         Czas       0       Ilość       0         zarezerw.:       0       Ilość       0         Ilość zam. do       0       Ilość       0,0         Czas       0       Ilość zam. do       0         Ilość zam. do       0       Ilość       Nowość |                                                                 |                                         |            |                |                |           |                           |               |                    |
| Uwagi o kontraher<br>Ten dostawca jest                                                                                                    | ncie<br>także odb                                               | piorcą, kupuje od nas materiały budowla | ne         |                | Po <u>m</u> oc | X         | <u>i</u> nuluj 🕗 <u>r</u> | : Odłóż       | <b>√ <u>о</u>к</b> |

Pojawia się okienko pozwalające na wybór towarów do zamówienia i jednoczesne ustalenie zamawianych ilości. W okienku tym mamy dostępne kolumny wspomagające ustalenie zamawianych ilości:

"Ilość" – ilość towaru

|         |                      | Towary 🖬                   | (ceny netto)                                     |                    |                     |                |                 |               |                                    |           |
|---------|----------------------|----------------------------|--------------------------------------------------|--------------------|---------------------|----------------|-----------------|---------------|------------------------------------|-----------|
|         | (w magazynie         | <u>D</u> odaj <u>E</u> dyt | uj                                               |                    |                     |                |                 |               |                                    |           |
|         | zamawiającym lub     | Filtr towarów              | ,                                                |                    | _                   |                |                 |               |                                    |           |
|         | wszystkich           | Sym <u>b</u> ol:           | <u>Fragment nazwy:</u><br>napój                  | Dostaw <u>c</u> a: | □ P <u>o</u> k      | azuj nazwy tov | varów i symbole | e od dostawcy | ′St <u>a</u> tus:<br>≺wszystkie> ▼ | 1         |
|         | magazynach w         | Producent:                 | roducent:                                        |                    |                     |                |                 |               | - II                               |           |
|         | zależności od        |                            |                                                  |                    |                     |                |                 |               | <u> </u>                           |           |
|         | ustawienia           | Muświet                    | Typ towaru:                                      | Gr <u>u</u><br>Gru | ipy toward          | owe:           | Stan magazyn    | юму:          |                                    |           |
|         | odpowiedniego        | <u>I</u> owary:            |                                                  |                    | zostare<br>Zablokov | wane           |                 |               |                                    |           |
|         | parametru w          | Symbol                     | Nazwa towaru                                     |                    | Jedn                | llość          | Cena            | llość w op    | Stan minimalny S                   | tatus 💷 🔺 |
|         | konfiguracii.        | SNK001                     | Napój owoc."Rajski" 0                            | l,21-pomarań       | szt                 | 81             | 0,7042          | 24            | 0                                  |           |
|         | Cono" prozontulaca   | SNK002                     | Napój owoc."Rajski" 0                            | I,2I-jabłko        | szt                 | 17             | 0,6600          | 24            | 0                                  |           |
|         | "Cena – prezentującą | SNK003                     | Napój owoc."Rajski" 0                            | l,2l-cz.porz       | szt                 | 8              | 0,6600          | 24            | 0                                  |           |
|         | cenę zakupu towaru   | SNK004                     | Napój owoc."Rajski"0,                            | 2I-multivit        | szt                 | 37             | 0,6600          | 24            | 0                                  |           |
| $\succ$ | "Stan minimalny" –   | SNK005                     | Napój owoc."Rajski" 1                            | I - pomarań        | szt                 | 64             | 1,3500          | 12            | U                                  |           |
|         | zanas minimalny      | SNK005                     | Napoj owoć, "Rajski" I<br>Napoj owoć, "Rajski" I | I-multivit         | szt                 | 32             | 1,3500          | 12            | U                                  |           |
|         |                      | SNK007                     | Napoj owoć, "Rajski" i<br>Napći swes "Daislo" 1  | I -cz.porze        | szt                 | 83             | 1,3000          | 12            | U                                  |           |
|         | przypisany danemu    |                            | марој омос. Најзкі т                             | I-Japrko           | szt                 |                | 1,3300          | 12            | U                                  | <b>_</b>  |
|         | towarowi.            | Wybrany tow                | ar: Napój owoc."Ra                               | jski" 0,2l-por     | narań               |                |                 |               |                                    |           |
| Dodatk  | owo <b>opcja</b>     | Opis towa                  | ru:                                              |                    |                     |                |                 |               |                                    | <u>^</u>  |
| £:14    | ania, Ctan           |                            |                                                  |                    |                     |                |                 |               |                                    | <b>v</b>  |

# filtrowania: "Stan

- magazynowy" pozwala na pokazanie towarów
  - wszystkich wybrana opcja <wszystkie>
  - tylko o zerowym stanie wybrana opcja <tylko zerowy>
  - > tylko, których stan jest mniejszy od minimalnego wybrana opcja <tylko poniżej minimalnego>.

Po wyszukaniu towaru wciskamy < Enter>.

Pojawia się okienko pozwalające na wpisanie zamawianej ilości. Możemy wpisać zarówno ilość w jednostkach ewidencyjnych (naszych) jak i ilość w jednostkach zakupu (jednostkach dostawcy).

| 🔠 Pozycja zamówienia                                                         |                                                                                                    |                    |                                     |                            |                        |
|------------------------------------------------------------------------------|----------------------------------------------------------------------------------------------------|--------------------|-------------------------------------|----------------------------|------------------------|
| Nazwa towaru:                                                                |                                                                                                    |                    |                                     |                            |                        |
| Napój owoc."Rajski" 1                                                        | l-multivit                                                                                           |                    |                                     |                            |                        |
| Ilość wyliczona automatycznie w<br>ewidencyjnych: zakupu:<br>0,0000 0,0      | v jedn.: Ilość zamawiana w jednostkach;<br>ewidencyjnych: zakupu:<br>2000 24,0000 <mark>2,000</mark> | llość<br>Zaku<br>I | w jednostce<br>pu:<br>12            | Poprzednia r               | norma magazynowa:<br>0 |
| 📃 Zat <u>w</u> ierdź pozycję (ilości zar                                     | nawiane nie będą zmieniane)                                                                          |                    |                                     | Wylicz nor                 | mę magazynową 📗        |
| Parametry towaru dotyczące <u>z</u> ar<br>Parametry <u>c</u> zasowe w dniach | nówień<br>Parametry ilościowe                                                                        |                    |                                     |                            |                        |
| Czas dostawy: 12                                                             | Norma magazynowa:                                                                                    | 0                  | Zapas alertowy:                     |                            | 0                      |
| Czas buforowy: 2                                                             | Stan minimalny:                                                                                      | 0                  | Średnie tempo sp                    | rzedaży:                   | 0,0000                 |
| Czas realizacji: 0                                                           | Dopuszczalne zmniejszenie<br>zamówienia automatycznego o:                                            | 0 [%]              | Dopuszczalne zw<br>zamówienia autor | iększenie<br>natycznego o: | 0 [%]                  |
| Parametry towaru                                                             |                                                                                                    |                    |                                     |                            |                        |
| Ilość w opakowaniu<br>transportowym:                                         | 0                                                                                                    |                    |                                     |                            |                        |
|                                                                              |                                                                                                    |                    | 1 Pomoc                             | 🗙 <u>A</u> nuluj           | <u>✓ 0</u> K           |

# Baza towarowa – dodatkowy wyróżnik towarów.

Dla potrzeb prawidłowego sporządzania deklaracji VAT w iFK istnieje potrzeba rozdzielania m.in. zakupów na: towary, usługi, środki trwałe. Wiąże się to z koniecznością księgowania do iFK informacji w takim właśnie podziale. Aby program księgujący potrafił to zrobić należy towarom w iHurt przypisać odpowiednie znaczniki.

W tym celu w iHurcie w bazie towarowej dodano nowe pole "Rodzaj" z możliwymi do wyboru opcjami

- ➤ "towar"
- "usługa"
- > "środek trwały".

Przy dodawaniu towarów wstępne ustawienie wyróżnika jest zależne od flagi "Ewidencjonowany". Jeżeli flaga jest włączona (towar ewidencjonowany) – "Rodzaj" ustawiany jest na "Towar", Jeżeli flaga jest wyłączona – "Rodzaj" ustawiany jest na "Usługa".

#### UWAGA:

Podczas aktualizacji wersji oprogramowania nowy wyróżnik "Rodzaj" zostanie ustalony zgodnie z zasadą: "Ewidencjonowany" włączone -> ustawienie na "towar"

"Ewidencjonowany" wyłączone -> ustawienie na "usługa".

W razie potrzeby należy to wstępne ustawienie skorygować. Np. usługi budowlane 7% VAT obsługiwane za pomocą kompletacji – ustawią się wstępnie na "towar" (bo są ewidsencjonowane) a powinny mieć ustawione "usługa".

| Kod kreskowy:                                                                                                 | Typ k                                                          | .od <u>u</u> : standardowy                                                                     | •                 | Dodatkowe kody                               | v kr <u>e</u> skowe |
|----------------------------------------------------------------------------------------------------|----------------------------------------------------------------|------------------------------------------------------------------------------------------------|-------------------|----------------------------------------------|---------------------|
| Parametry statusu<br>Cena otwarta<br>Dozwolony rabat<br>Ilość ułamkowa<br>Blokada sprzedaży<br>Blokada zakupu | Obowiązkowy     Ręczny wybór partii     Opakowanie     Komplet | Dane dodatkowe<br>Domyślna ilość w<br>jednostce zakupu:<br>Ilość w opakowaniu<br>transportowym | 44 Rod<br>1: 1 2: | zaj: towar<br>40 towar<br>usługa<br>środek t | rwały               |
| Do stosowania wyłączn                                                                                         | ie na zewnątrz budynków.                                       |                                                                                                |                   |                                              | <u> </u>            |

# Baza kontrahentów – wzorce schematów rabatowych.

Celem tej rozbudowy było to, aby podczas dodawania kontrahentowi schematów rabatowania (masek rabatowych) można było skorzystać z jakiegoś wzorca.

W tym celu stworzony został słownik szablonów, który można uruchomić poprzez wejście w okienko przeglądu kontrahentów i wybranie z menu tego okienka "Słowniki związane z kontrahentami -> Szablony rabatów". Pojawi się okienko pozwalająca na przeglądanie, tworzenie nowych lub zmianę wzorców rabatowania dla kontrahentów (przykład na rysunku poniżej). Można też kasować wzorce, które nie są już potrzebne.

| 🖁 Szablony rabatów |           |   | - O ×              |
|--------------------|-----------|---|--------------------|
| Lista:             |           | _ | Przegladaj         |
| Nazwa              | للتد      |   | - Trodided         |
| Detaliści          |           |   | 📝 <u>E</u> dytuj   |
| Podhurtownicy      |           |   | 🝸 <u>D</u> odaj    |
|                    |           | • | Yusuń <u>U</u> suń |
| Pozy <u>cje</u>    |           |   |                    |
| Maska au           | Rabat [%] | • |                    |
|                    | 1,50      |   |                    |
| В                  | 6,00      |   |                    |
| BCB                | 5,00      |   |                    |
| BPP                | 3,50      |   |                    |
| S                  | 4,50      |   |                    |

Tworząc nowy szablon określamy jego nazwę oraz dodajemy kolejne wzorce rabatowe oparte na zasadzie: *początek symbolu towarów -> rabat.* 

Warto przypomnieć w tym miejscu, że w przykładzie na rysunku obok wpis z pustą maską na symbol i rabatem 1,50% oznacza "na resztę towarów 1,5% rabatu", gdyż, jeżeli program nie znajdzie lepszego dopasowania to pusty wpis jest zgodny z każdym symbolem i zostanie właśnie ten rabat wybrany.

| Sz | ablon rabatów                |                  |                    |   |              | × |
|----|------------------------------|------------------|--------------------|---|--------------|---|
| 1  | <u>N</u> azwa:               |                  |                    |   |              |   |
|    | Podhurtownicy                |                  |                    |   |              |   |
| F  | <sup>o</sup> ozy <u>cj</u> e |                  |                    |   |              |   |
|    | Maska                        |                  |                    | ш | Rabat [%]    |   |
| ►  |                              |                  |                    |   | 1,50         |   |
|    | В                            |                  |                    |   | 6,00         |   |
|    | BCB                          |                  |                    |   | 5,00         |   |
|    | BPP                          |                  |                    |   | 3,50         |   |
|    | S                            |                  |                    |   | 4,50         |   |
| Г  |                              |                  |                    |   |              |   |
|    |                              |                  |                    |   |              | • |
|    | Przeglądaj                   | 📝 <u>E</u> dytuj | 📸 Dodaj            |   | 🎦 ∐suń       |   |
|    |                              | Pomoc            | 🛛 🔀 <u>A</u> nuluj |   | ✓ <u>о</u> к |   |

#### Wykorzystywanie wzorców rabatowych.

Podczas dodawania lub edycji kontrahenta na 3 zakładce jest możliwość przypisania mu rabatów. Teraz pojawiła się tutaj nowa opcja **"Wybierz szablon"** – pozwalająca na skopiowanie kontrahentowi rabatów z wybranego szablonu.

| 🚮 Kontrahent Odbiorca     | samodz                 | ielny testowy Sp   | ). z o.a |          |                                |                        |                             |
|---------------------------|------------------------|--------------------|----------|----------|--------------------------------|------------------------|-----------------------------|
| 4. Kontakty i telefony    | <u>5</u> . Pa          | rametry dostawcy   | 6        | . Auto   | matyczne fakturowanie WZ       | Ceny                   | indywidualne 🏻 🗎            |
| <u>1</u> . Dane podstawow | e                      | <u>2</u> .Dane har | ndlowe   |          | <u>3</u> . Klasyfikacje, rabat | y i limity fakto       | oringowe                    |
| <u>K</u> lasyfikacje      |                        |                    |          | <u> </u> | aty do towarów                 |                        |                             |
| Klasyfikacja              | Wym                    | Klasa              |          | M        | aska                           | للند                   | Rabat [%] 🔺                 |
| Dostawca                  |                        |                    |          |          |                                |                        | 1,00                        |
| Przedstawiciel handlowy   |                        |                    |          | В        |                                |                        | 2,00                        |
|                           |                        |                    |          | B        | 2                              |                        | 2,50                        |
|                           |                        |                    | •        |          |                                |                        | T                           |
| 🕙 Wybierz 📉 🎽             | J <u>s</u> uń<br>klasę |                    |          |          | Z Edytuj<br>rabat Tabat        | tusuń<br>raba <u>t</u> | Wybierz<br>szab <u>l</u> on |

#### UWAGI:

 Rabaty z szablonu można kopiować tylko, gdy kontrahent nie ma przypisanych rabatów. Jeżeli kontrahent ma już przypisane jakieś rabaty, pojawia się komunikat jak na rysunku poniżej. Jeżeli użytkownik zdecyduje się na kontynuowanie operacji – dotychczasowe rabaty kontrahenta zostaną skasowane a następnie zostaną skopiowane rabaty z wybranego wzorca.

| Potwiero | dzenie X                                                                                                    |
|----------|----------------------------------------------------------------------------------------------------|
| 2        | Kontrahent ma przypisane rabaty. Przed kopiowaniem rabatów z szablonu zostaną one wykasowane. Czy<br>chcesz kontynuować? |
|          | <u>I</u> ak <u>Anuluj</u>                                                                                                |

Szablony rabatów służą jedynie do podpowiadania rabatów a nie ich ustalania.
 Po skopiowaniu rabatów z szablonu iHurt nie blokuje ich modyfikacji.
 Tak wiec można skopiować rabaty z wzorca a potem, dopasować" je do potrzeh dla i

Tak więc można skopiować rabaty z wzorca a potem "dopasować" je do potrzeb dla konkretnego Klienta.

 Zmiana rabatów w szablonie nie powoduje zmiany rabatów u kontrahentów – pomimo tego, że były one kopiowane z szablonu.

# Rozbudowa mechanizmu osób powiązanych z dokumentami – możliwość przypisywania dowolnego typu informacji a nie tylko kontrahentów.

**Dotychczas** działał w iHurt mechanizm pozwalający na przypisywanie do kontrahentów oraz dokumentów "osób powiązanych" (przedstawicieli handlowych, pośredników, dostawców, itp.)

Informację o powiązanych osobach można było wykorzystać np. w analizach sprzedaży, analizach rozliczeń z kontrahentami. Ograniczeniem tego mechanizmu było to, że można było przypisywać tylko kontrahentów, pracowników (elementy z bazy kontrahentów). Nie można było przypisywać innych informacji.

Aby rozwiązać ten problem mechanizm **został rozbudowany w kierunku "informacji powiązanych"** – dzięki czemu do kontrahentów dokumentów **można przypisywać teraz dowolnego typu informacje** a nie tylko kontrahentów/pracowników.

# Słownik typów informacji powiązanych

Słownik typów osób związanych został zamieniony słownikiem informacji powiązanych.

Dla przypomnienia słownik ten ustala, jakiego typu informację będzie można przypisywać do kontrahentów, dokumentów oraz czy przypisywanie to będzie opcjonalne czy obligatoryjne (wymuszane).

Słownik uruchamiamy wchodząc w przegląd bazy kontrahentów i wybierając z menu tego okienka:

# "Słowniki związane z kontrahentami -> Typy informacji powiązanych z dokumentami"

Pojawi się pozwalające na zarządzanie słownikiem.

| 8   | Typy informacji zwią    | zanych z dokumentami           |                              |                   |                 |                  |
|-----|-------------------------|--------------------------------|------------------------------|-------------------|-----------------|------------------|
| Lis | ta:                     |                                |                              |                   |                 | OB Proceladai    |
|     | Nazwa typu 👘 🖓 🖓        | Wymuszaj przypisanie do kontr. | Wymuszaj przypisanie do dok. | Rodzaj informacji | Wymuszaj zgod 🔺 |                  |
|     | Dostawca                |                                |                              | kontrahent        |                 | 📝 <u>E</u> dytuj |
| Þ   | Inwestycja              |                                |                              | słownik           | $\checkmark$    |                  |
|     | Przedstawiciel handlowy | $\checkmark$                   | $\checkmark$                 | kontrahent        |                 | <u> </u>         |
|     |                         |                                |                              |                   |                 | 🗙 Heuń           |

Dodając nowy typ informacji określamy

- > "Rodzaj informacji" czyli jakiego typu elementy będziemy tu przypisywać
  - czy będą to osoby (kontrahenci, pracownicy) wtedy wybieramy <kontrahent>
  - czy też będą to innego typu informacje, których listę ustalimy tworząc odpowiedni słownik w takim przypadku wybieramy <słownik>
- "Wymuszaj przypisanie do kontrahentów", "Wymuszaj przypisanie do dokumentów" funkcjonalność tych parametrów nie zmieniła się – określają one czy przypisanie danego typu informacji odpowiednio do kontrahenta, WZ-tki, faktury jest wymuszane przez iHurt, czy też nie.
- "Wymuszaj zgodność w fakturowaniu" jest to nowy parametr dodany w tej wersji iHurt. Jeżeli zostanie on dla danego typu włączony, wówczas wystawiając fakturę do wielu WZ, program będzie kontrolował, czy wszystkie WZ-tki mają przypisaną te samą informację. Program będzie blokował wybranie do faktury WZ-tek z niezgodną informacją.

Na przykład jeżeli tworząc fakturę do WZ jako pierwszą WZ-tkę wybierzemy taką, w której PH-owcem był Iksiński, to iHurt pozwoli dodać tylko kolejne WZ-tki "Iksińskiego", zablokuje dodanie do tej faktury WZ-tek z przypisanym innym

| PH-owcem.                                        | Typ informacji związanej z dokumentami     |
|--------------------------------------------------|--------------------------------------------|
| Typ informacji związanej z dokumentami           | Nazwa typu:                                |
| Nazwa typu:                                      | Przedstawiciel handlowy                    |
| Inwestycja                                       | Opjs:                                      |
| Opjs:                                            |                                            |
| Na jaką inwestycję jest realizowana dostawa      |                                            |
|                                                  |                                            |
|                                                  | <u>B</u> odzaj informacji:                 |
| Rodzaj informacji:                               | Kontrahent                                 |
| słownik                                          | 🔽 Wymuszaj przypisanie do kontrahentów     |
| Wymuszai przypisanie do kontrahentów             | 🔽 Wymuszaj przypisanie do dokumentów       |
| Wumuszaj przypisania de dokumentów               | 🔲 Wymuszaj zgodność w <u>f</u> akturowaniu |
| Wymuszaj zgodność w <u>f</u> akturowaniu         |                                            |
|                                                  |                                            |
| 🌒 Po <u>m</u> oc 🛛 🗙 <u>A</u> nuluj 🔷 <u>O</u> K |                                            |

×

# Tworzenie zestawu informacji możliwych do przypisania w danym typie.

Jeżeli w danym typie informacji jako "Rodzaj" zostanie wybrany <słownik>, to powinna zostać stworzona lista informacji (słownik), które możemy przypisywać do dokumentów, kontrahentów w ramach danego typu informacji.

W celu utworzenia listy możliwych wyborów (słownika) ustawiamy się na danym typie informacji i klikamy przycisk "Zarządzaj słownikiem". Pojawi się okienko pozwalające na zarządzanie słownikiem.

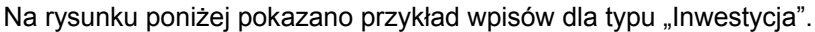

| 1 | Informacje zw | iązane z dokumentami |      |              | <u>_   ×</u>       |
|---|---------------|----------------------|------|--------------|--------------------|
| Ŀ | sta:          |                      |      |              | Przedadai          |
|   | Symbol ail    | Nazwa                | Opis | Aktywna 🔺    |                    |
|   | Budowa1       | Budowa numer 1       |      | $\checkmark$ | 📝 <u>E</u> dytuj   |
|   | Budowa2       | Budowa numer 2       |      | $\checkmark$ |                    |
|   | Budowa3       | Budowa numer 3       |      | $\checkmark$ | <u> </u>           |
| ▶ | Budowa4       | Budowa numer 4       |      | ✓            | 🗶 Usuń             |
|   |               |                      |      |              |                    |
|   |               |                      |      |              |                    |
|   |               |                      |      |              |                    |
|   |               |                      |      |              |                    |
|   |               |                      |      |              |                    |
|   |               |                      |      |              |                    |
|   |               |                      |      | -            |                    |
|   | )pis          |                      |      |              |                    |
| Г | •             |                      |      | <b>A</b>     | 🔹 🚺 Po <u>m</u> oc |
|   |               |                      |      |              |                    |
|   |               |                      |      | -            | i≊ ∠amknıı         |

# Zamówienia od odbiorców – nowe opcje i zmiany.

#### Dodatkowe kolumny i filtry w przeglądzie zamówień

W przeglądzie zamówień od odbiorców dołożono:

- 1. Kolumnę "Użytkownik" oraz filtrowanie wg użytkownika.
- 2. Dodatkowe kolumny związane z identyfikacją kontrahenta w zamówieniu (dotychczas tylko była tylko kolumna z nazwą kontrahenta)
  - a. symbol kontrahenta
  - b. skrót kontrahenta
  - c. NIP

**UWAGA:** Przypominamy, że w iHurt klikając w lewy górny narożnik każdej listy pojawia się okienko pozwalające na **zarządzanie widocznością oraz kolejnością kolumn** na liście. Podczas rozbudowy programu **każda nowa kolumna ląduje zawsze na końcu** i jeżeli są one przydatne, to należy je ustawić w odpowiednim miejscu

| Zamówienia od odbiorców i oferty censwe |                                                                                                    |                 |               |                                           |               |                      |            |                    |         |             |    |
|-----------------------------------------|----------------------------------------------------------------------------------------------------|-----------------|---------------|-------------------------------------------|---------------|----------------------|------------|--------------------|---------|-------------|----|
| Zamówie                                 | Zamówania(Oferty Bodgled Platnoligi Niaroędzja Wymiana danych Wymłała                                           |                 |               |                                           |               |                      |            |                    |         |             |    |
| 82                                      | P Z 🕈 🖉 🜬 📜 Zmini zaląge Static owayotkien 🔹 Tati Zanówienia 🔹 Pozikozenie: owayotkien 🔹 Użytkownik: owagocyc 💌 |                 |               |                                           |               |                      |            |                    |         |             |    |
|                                         | Filmairok 2000 W C Messeo Wranian F C Davi S F F Warawadame popular WWW                                         |                 |               |                                           |               |                      |            |                    |         |             |    |
| Dakune                                  | 01                                                                                                    | _               |               | _                                         |               |                      |            |                    |         |             | -  |
| Magaz                                   | singe. Usylikov                                                                                                 | wik Symbol kon. | . Skiöt kont. | Konsehent                                 | Data skotenia | Status               | Wart netto | Walt, areal, netto | Fakt z. | Walk blutto | -  |
| ► N5                                    | Admin                                                                                                    | 000007          | odbtextsan    | Ordbio da saniodzielny teolowy Sp. z o.o. | 2006.02.06    | Do realizaciji       | 100.81     | 0.00               | <       | 122.99      |    |
| MG                                      | Admin                                                                                                    | 000007          | odbtestsan    | Odbinca sanodzielny teolowy Sp. z o.o.    | 2006.03.06    | W trakcie realizacji | 171 372,56 | 9 535.36           |         | 209 074.52  |    |
| MG                                      | Admin                                                                                                    | 000002          | odbtest02     | Dobiosca testowy - Oddział 02             | 2006.03.06    | Ziealizowane         | 122,60     | 132.90             | <       | 143.58      |    |
| MGP                                     | Adres                                                                                                    |                 |               |                                           | 2006.04.25    | Projete              | 9.36       | 0.00               |         | 11.41       |    |
| MG                                      | Admin                                                                                                    | 000002          | odbtest02     | Bidbiosca testowy - Oddział 02            | 2006.04.26    | Do realizaciji       | 110.09     | 0.00               |         | 134.30      |    |
| MG                                      | Admin                                                                                                    | 000007          | odbtestsan    | Edbiorca sanodzielny teolowy Sp. z o.o.   | 2006.04.26    | Do realizaciji       | 153.75     | 0.00               | <       | 187.58      |    |
| MGP                                     | Admin                                                                                                    |                 |               |                                           | 2006.04.26    | Do realizaciji       | 722.15     | 0.00               |         | 881.02      |    |
| 01M6                                    | Admin                                                                                                    |                 |               |                                           | 2006.04.25    | Projete              | 179.57     | 0.00               |         | 219.08      |    |
| MG                                      | Admin                                                                                                    | 000001          | odbtest01     | 0 dbiosca testowy - Oddział 01            | 2006.05.16    | Do realizaciji       | 12,60      | 0.00               |         | 15.37       |    |
| MG                                      | Admin                                                                                                    | 000007          | odbtestsan    | Ordbioroa samodzielny teolowy Sp. z p.o.  | 2006.06.14    | Ziealizowane         | 161,24     | 93.24              |         | 196.71      |    |
| MG                                      | Admin                                                                                                    | 000004          | detaileo(01   | Detaliota teoloviy 01 - sprzedaż także n  | 2006.06.27    | Do realizaciji       | 64.70      | 38.82              |         | 78.53       |    |
| MG                                      | Admin                                                                                                    |                 |               |                                           | 2006.06.30    | Do realizaciji       | 20.69      | 0.00               |         | 25.24       |    |
| MG                                      | Admin                                                                                                    | 000004          | detaileo(01   | Detaliota teoloviy 01 - sprzedaż także n  | 2006.06.30    | Do realizaciji       | 178.40     | 0.00               |         | 217.55      | -  |
| 4                                       |                                                                                                    |                 |               |                                           |               |                      |            |                    |         | F           | Γ. |
| loió zan<br>18                          | lowieł:                                                                                                    |                 |               |                                           |               |                      |            | 🔁 Legenda 🔄 🌗      | Pogos   | 📮 Zanka     | 1  |

# Okienko dopasowywania towarów podczas importu pozycji do zamówień z pliku XML.

Dotychczas w okienku dopasowywania towarów pojawiającym się podczas kopiowania z XML pozycji do zamówienia od odbiorców – pokazywały się ilości towaru w magazynie ustawionym w konfiguracji jako domyślny w konfiguracji.

#### Zostało to zmienione tak aby

Dodano parametr konfiguracyjny w grupie "ZAMÓWIENIA" - "Stan mag. w oknie dopasowywania towarów" z możliwymi do wyboru opcjami:

- <z magazynu realizacji>,
- <ze wszystkich magazynów>.

W zależności od ustawienia parametru w omawianym okienku pokazywane są albo ilość towarów w magazynie realizacji zamówienia, albo ilości towarów we wszystkich magazynach.

# Raport "Stany i obroty magazynowe" – zmiana w opcji "Wykazujące ruch ..."

W analizie "Stany i obroty magazynowe" jest opcja "Wykazujące ruch …", pozwalająca na wyłapywanie towarów "mało chodliwych", których wydania w analizowanym okresie są małe w porównaniu z ich obecnym stanem magazynowym. W szczególności dla ustawienia:

#### "Wykazujące ruch <= [ 0% ] obecnego stanu magazynowego w okresie [ 60 ] dni"

pozwalał na wybranie towarów, które są na magazynie ale w ciągu 60 dni w ogóle nie miały wydań. Niestety to, że towar przez 60 dni nie miał wydań nie zawsze oznacza, że jest to towar słabo rotujący. Dla przykładu:

- 1. **Oprócz towarów niechodliwych pojawiały się też "nowości"**, które są od niedawna na magazynie i co prawda nie miały wydań ale ciężko uznać je za niechodliwe.
- 2. Inny przypadek kupiliśmy towar w styczniu i od razu się sprzedał. Drugi raz kupiliśmy do 29.08 i jeszcze się nie sprzedał. Robiąc analizę 31.08 z wykorzystaniem opcji "Wykazujące ruch ..." towar ten wyskoczy jako niechodliwy, bo jest na magazynie a ostatnie wydanie miał w styczniu.

Aby wyeliminować te problemy został zmieniony sposób analizy towarów w następujący sposób. Dla włączonej opcji "Wykazujące ruch ...."

- dla poziomu szczegółowości "towary" brać pod uwagę tylko towary, których data pierwszego przyjęcia na analizowane magazyny była mniejsza lub równa (wcześniejsza) od daty początkowej analizowanego okresu wydań.
- dla poziomu szczegółowości "partie towarów" brać pod uwagę tylko partie, których data przyjęcia na danym magazynie była mniejsza lub równa (wcześniejsza) od daty początkowej analizowanego okresu wydań.

Dzięki temu wyeliminowane zostały problemy opisane w punktach 1. i 2.

"Nowości" nie będą pokazywane, bo pierwsze przyjęcie miały w analizowanym okresie. Przypadki opisane w punkcie 2 pokażą się dla poziomu szczegółowości "towary" (nie są to nowości, pierwsze przyjęcie miały dawno), ale dla poziomu szczegółowości "partie towarów" również one zostaną pominięte. Jeżeli bowiem pominiemy partię, która jest przyjęta w analizowanym okresie, to nie ma innych partii niezerowych.

**Dodatkowo** przy poziomie szczegółowości "partie towarów", dla włączonej opcji "Informacja o ostatnim wydaniu" - **w informacjach o partiach pokazywana jest ilość dni od ostatniego wydania dla danej partii** (zamiast kolumny ilość zarezerwowana) – analogicznie jak to jest na poziomie towarów.

# Pozostałe nowe opcje i zmiany.

 Baza kontrahentów – zmiana działania uprawnień dotyczących miejsca dostawy. Adres dostawy kontrahenta podpięto pod uprawnienia do "danych podstawowych kontrahenta" (razem z nazwą, adresem "normalnym". Dotychczas adresy dostawy podpięte były pod uprawnienia dodatkowe.

 Realizacja zamówień od odbiorców – poprawa w obsłudze WZ wystornowanych. Jeżeli wystornujemy WZ wystawione do zamówienia od odbiorcy, to iHurt odpowiednio zmienia (odcofuje) status zamówienia. Zamówienie staje się na nowo "do realizacji". Dodatkowo wystornowana WZ-tka jest odpinana od zamówienia i przestaje pokazywać się jako dokument powiązany z zamówieniem.

3. Wartościowe korekty zakupu – rozbudowa w celu poprawnego księgowania. Został zmieniony sposób ewidencji w bazie danych korekt cen zakupu dla dokumentów z zamkniętych miesięcy (tzw. wartościowe korekty zakupu). Dotychczas ewidencjonowane były wpisy grupowane ogółem na poszczególne typy dokumentów wydania pochodzących z przecenianych partii. W tej chwili wpisów nie będą grupowane i będą odpowiadały dokładnie dokumentom wydań. Pozwoli to

na realizację księgowań korekt wartościowych.
4. Ostrzeżenie o niezafiskalizowanych paragonach – tylko na stanowisku fiskalnym. Dotychczas ostrzeżenie pojawiało się podczas wychodzenie ze sprzedaży detalicznej niezależnie od tego, czy było to stanowisko fiskalne, czy też nie. Od wersji 5.3. ostrzeżenie to będzie pojawiać się tylko na stanowiskach fiskalnych. Użytkownik na stanowisku niefiskalnym i tak bowiem nie może tych paragonów zafiskalizować.

5. Możliwość wyłączania w konfiguracji opcji "Zamknięcie dnia". W konfiguracji w grupie "INTEGRALNOŚĆ" dodano parametr "Zamknięcie dnia: Aktywne". Dla firm nie używających "Zamknięcia dnia" parametr ten powinien być wyłączony. Dzięki temu nikt z użytkowników w danej firmie "przez przypadek" nie zamknie dnia blokując tym samym sprzedaż (zdarzały się takie przypadki).